- 1) Скачайте и установите OffiSyncSetup.exe.
- 2) Запустите Excel.
- 3) В Excel нажмите «Файл».

Потом в выпадающем меню нажмите «Надстройки» -> «OffiSync» -> «Open»

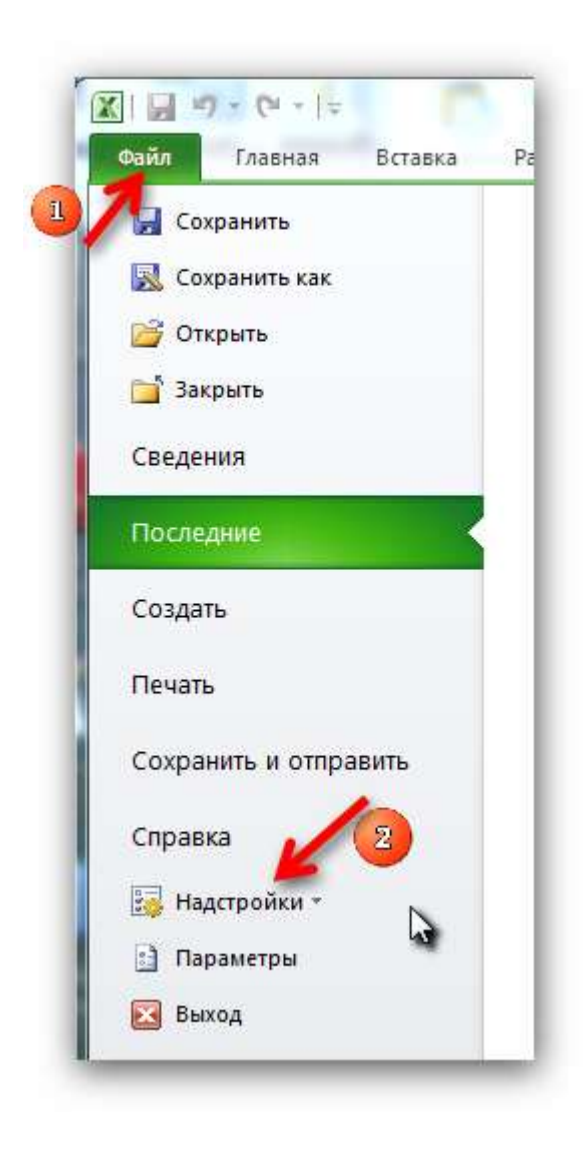

4) В окне введите ваше е-mail и пароль.

|                                 | nv2iii0 Svn                           | C        |
|---------------------------------|---------------------------------------|----------|
| Please ent <mark>e</mark> r you | r credentials to authorize the Office | e plugin |
| Service:                        | Google                                | *        |
| User / Email:                   | login@gmail.com                       |          |
| Password:                       | *******                               |          |
|                                 |                                       |          |

5) Кликните на плюсик слева от «Google Docs». Появится папка «Home», выберите её, в правой части окна появятся доступные вам документы.

| Google Docs         | Name                              | Last Modified |  |
|---------------------|-----------------------------------|---------------|--|
|                     | Книга1                            | 06/11/2011    |  |
| In Wit Google Sites | botanic_кук                       | 02/11/2011    |  |
|                     | botanic_kop                       | 28/10/2011    |  |
|                     | botanic_плд                       | 26/10/2011    |  |
|                     | botanic_клб                       | 21/10/2011    |  |
|                     | botanic_rex                       | 21/10/2011    |  |
|                     | botanic_ocx                       | 21/10/2011    |  |
|                     | institut                          | 03/10/2011    |  |
|                     | geography                         | 03/10/2011    |  |
|                     | expedition                        | 03/10/2011    |  |
|                     | botanic_пшн                       | 02/10/2011    |  |
|                     | 🔚 botanic_овщ                     | 02/10/2011    |  |
|                     | botanic_збк                       | 02/10/2011    |  |
|                     | GG_Dataview_Fields                | 14/04/2011    |  |
|                     | GG_dataview_fields_NEW_SCHEMA-RC2 | 01/09/2010    |  |
|                     | База данных. Описание             | 19/07/2010    |  |
|                     | Copie de GG Dataview Fields       | 26/05/2010    |  |